## IoT OD를 사용하여 IW AP에 Point-to-MultiPoint 네트워크 구성

### 목차

소개

이 문서에서는 IoT Operations Dashboard의 템플릿을 사용하여 IW(Industrial Wireless) AP에서 포 인트-투-멀티포인트 네트워크의 컨피그레이션에 대해 설명합니다.

## IoT OD 액세스

IW9165 및 IW9167과 같은 IW AP(Access Point)는 CAPWAP 또는 URWB 모드로 구성할 수 있습니다.

이러한 액세스 포인트를 URWB 모드로 구성할 때 IoT-Operations 대시보드를 사용하여 또는 로컬 에서 오프라인 모드로 구성할 수 있습니다. 테넌트가 있는 위치에 따라 이러한 링크를 통해 IoT Operations Dashboard(IoT 운영 대시보드)에 액세스할 수 있습니다.

https://us.ciscoiot.com

https://eu.ciscoiot.com

로그인하고 올바른 테넌트를 선택한 후 서비스 아래에서 산업용 무선을 선택하여 CURWB 무선 장 치의 기능 집합에 액세스합니다.

## disco loT Operations Dashboard

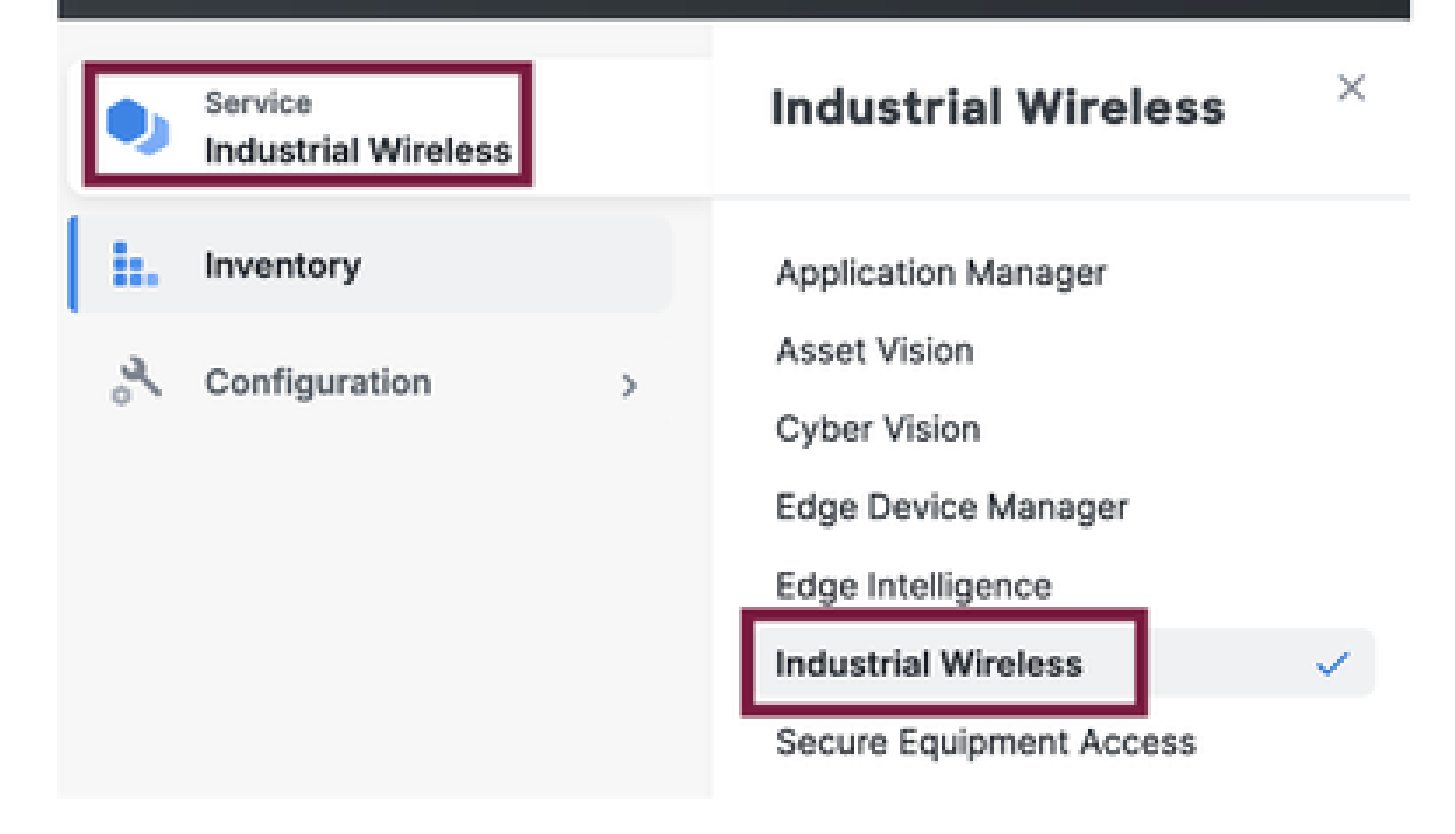

## 수동 온보드

인벤토리 페이지에서 IoT OD에 디바이스를 수동으로 온보딩할 수 있습니다.

Add Devices(디바이스 추가)를 선택하고 추가된 디바이스의 PID를 선택합니다. CSV 파일은 디바 이스의 일련 번호 및 MAC 주소와 함께 업로드할 수 있습니다. 각 라인에는 하나의 항목이 있습니다

예: SN001234,00:f1:ca:00:00:01

SN003457,00:f1:ca:00:00:02

업로드가 완료되면 하단의 Add devices(디바이스 추가)를 클릭하여 대시보드에 디바이스를 수동으로 가져옵니다. 그런 다음 Inventory(인벤토리) 탭 아래에 표시됩니다.

## IoT OD Point-to-Multipoint 컨피그레이션

IoT OD를 통해 몇 가지 간단한 단계를 거쳐 IW916x 액세스 포인트를 통한 포인트-투-멀티 포인트 설정을 구성할 수 있습니다. 3개의 AP, 즉 Radio A가 메시 엔드 역할을 하고 Radio B와 C가 메시 포 인트 역할을 한다고 가정합니다.

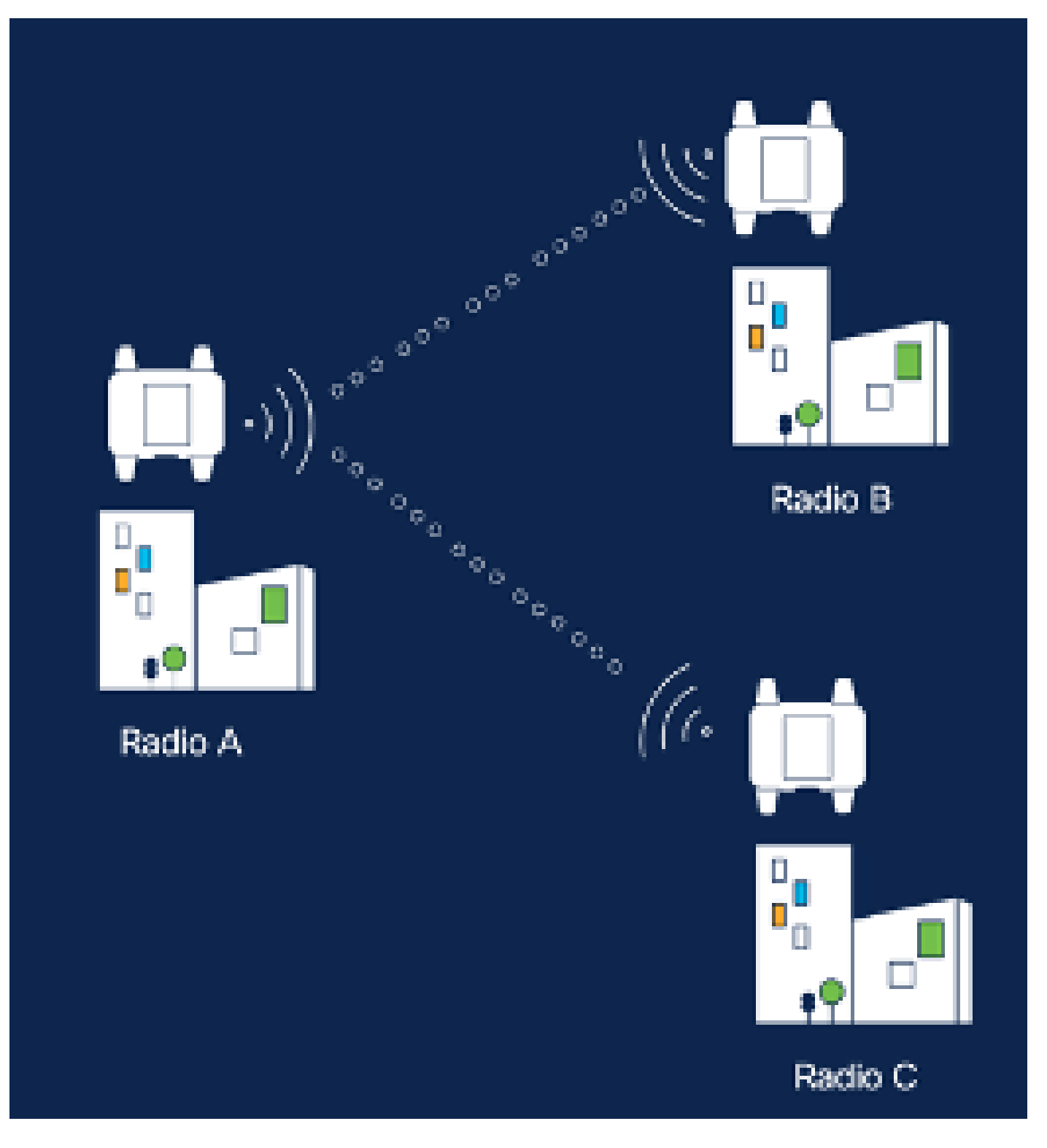

1. 디바이스가 IoT OD에 추가되고 상태가 'Online(온라인)'이면 필요한 디바이스를 선택하여 컨 피그레이션을 편집할 수 있습니다. 디바이스를 클릭하고 'Configuration' 탭으로 이동한 다음 'Edit' 버튼을 선택하여 컨피그레이션을 업데이트합니다.

| device     industrial Wireless | Cisco entre                                                                                                    | Cisco Ourfiguration                                                                                                    |                                                             |                                                                                                    |  |  |
|--------------------------------|----------------------------------------------------------------------------------------------------|----------------------------------------------------------------------------------------------------|-------------------------------------------------------------|----------------------------------------------------------------------------------------------------|--|--|
| h. inventory                   | Summary Configuration                                                                                                    |                                                                                                    |                                                             |                                                                                                    |  |  |
| A Configuration >              | Device Configuration<br>Int OD Configuration<br>ID 0<br>Seved - 2024-10-24 10.49.38 am<br>Lest heard - 2024-00-26 23.59.22 pm |                                                                                                    |                                                             |                                                                                                    |  |  |
|                                | Lest heard and lot CD<br>Review provious configurations                                                                       | Configuration do not match.<br>General                                                                                                    |                                                             |                                                                                                    |  |  |
|                                | C. Search  C. Search  Wireless Radio  Advanced Radio Settings  Kay Control  FluidMAX  Nutlicent  SMMP Radius  NTP             | <ul> <li>Mode</li> <li>Radio off</li> <li>Local IP Address</li> <li>Local Netmask</li> <li>Default Gateway</li> <li>Local Des 1</li> <li>Local Des 2</li> </ul> | 10700<br>Mesh Palat<br>Off<br>192.108.0.10<br>255.255.255.0 | Lest Heard<br>Mesh End<br>Off<br>10.122.136.9<br>295.295.295.192<br>10.122.136.1<br>172.15.108.34<br>172.15.108.43 |  |  |

| Q Search                | General            |
|-------------------------|--------------------|
| General                 |                    |
| Wireless Radio          | Mode               |
| Advanced Radio Settings | Mesh Point 🗸       |
| Key Control             |                    |
| FluidMAX                | Radio off          |
| Multicast               |                    |
| SNMP                    | Radio off mode     |
| Radius                  | Select Value V     |
| NTP                     |                    |
| L2TP                    | Local IP Address   |
| Vlan                    | 192.168.0.10       |
| Fluidity                |                    |
| Fluidity Advanced       | Local Netmask      |
| Fluidity Pole Proximity | -<br>255.255.255.0 |

2. PTMP 컨피그레이션의 경우 'General Mode' 섹션에서 물리적 네트워크에 직접 연결된 AP(Radio A)를 Mesh End로 구성하고 엔드 디바이스(Radio B 및 Radio C)에 연결된 두 AP를 Mesh Point로 구성합니다.

#### Edit Device Configuration Q Search General General Mode Wireless Radio Advanced Radio Settings Mesh End $M^{\prime}$ Key Control Radio off FluidMAX Multicast SNMP Radio off mode Radius Fixed 140 NTP: L2TP Local IP Address Vian 10.122.136.9 Fluidity Fluidity Advanced Local Netmask Fluidity Pole Proximity 255.255.255.0

#### 무선 A 컨피그레이션

| Q. Search                                   | General          |        |
|---------------------------------------------|------------------|--------|
| General                                     |                  |        |
| <ul> <li>Wireless Radio</li> </ul>          | Mode             |        |
| <ul> <li>Advanced Radio Settings</li> </ul> | Mesh Point       | $\sim$ |
| <ul> <li>Key Control</li> </ul>             |                  |        |
| <ul> <li>FluidMAX</li> </ul>                | Radio off        |        |
| Multicast                                   |                  |        |
| SIMMP                                       | Radio off mode   |        |
| Radius                                      | Elund            |        |
| NTP                                         |                  |        |
| L2TP                                        | Local IP Address |        |
| Vian                                        | 10 122 126 20    |        |
| Fluidity                                    | 10.1122.000.003  |        |
| Fluidity Advanced                           | Local Netmask    |        |
| Fluidity Pole Proximity                     | 255.255.255.0    |        |

무선 B 컨피그레이션

| C, Search               | General          |   |
|-------------------------|------------------|---|
| General                 |                  |   |
| Wireless Radio          | Mode             |   |
| Advanced Radio Settings | Mesh Point       | ~ |
| Key Control             |                  |   |
| FluidMAX                | Radio off        |   |
| Multicast               |                  |   |
| SNMP                    | Radio off mode   |   |
| Radius                  | Select Value     | ~ |
| NTP                     |                  |   |
| L2TP                    | Local IP Address |   |
| Vian                    | 192.168.0.11     |   |
| Fluidity                |                  |   |
| Fluidity Advanced       | Local Netmask    |   |
| Fluidity Pole Proximity | 255.255.255.0    |   |

#### 무선 C 컨피그레이션

3. 'Wireless Radio' 섹션에서 세 무선 모두 동일한 패스프레이즈를 사용하여 구성해야 합니다. 이 설정에 대해 IW 장치당 하나의 라디오만 사용하도록 설정합니다. 선택한 무선 장치(무선 장치 1 또는 무선 장치 2)를 활성화하고 모든 무선 장치의 주파수 및 채널 폭이 동일한지 확인 합니다. 안테나를 연결할 때는 선택한 무선에 따라 올바른 외부 포트를 사용해야 합니다.

| Q. Search               | Wireless Radio          |        |                         |   |
|-------------------------|-------------------------|--------|-------------------------|---|
| General                 |                         |        |                         |   |
| Wireless Radio          | Passphrase              |        |                         |   |
| Advanced Radio Settings | CiscoURWB123            |        |                         |   |
| Key Control             |                         |        |                         |   |
| FluidBOAX               | Radio 1 enabled         |        | Radio 2 enabled         |   |
| Multicest               |                         |        |                         |   |
| SNMP                    | Radio 1 role            |        | Radio 2 role            |   |
| Radius                  | Fixed                   | $\sim$ | Select Value            | ~ |
| MTP                     |                         |        |                         |   |
| L2TP                    | Radio 1 Frequency (MHz) |        | Radio 2 Frequency (MHz) |   |
| Vian                    | 5180 MHz                | v      | Select Value            | v |
| Fluidity                |                         |        |                         |   |
| Fluidity Advanced       | Radio 1 Channel width   |        | Radio 2 Channel width   |   |
| Fluidity Pole Proximity | 80                      | v      | Select Value            | v |

PTMP 설정을 위한 'Wireless Radio' 섹션에서 메시 엔드 라디오 A의 라디오 역할은 Fluidmax Primary로 구성되고 메시 포인트 라디오 B 및 C는 Fluidmax Secondary로 구성됩니다.

| Edit Device Configuration       |                         |        |                         |  |  |  |
|---------------------------------|-------------------------|--------|-------------------------|--|--|--|
| Q, Search                       | Wireless Radio          |        |                         |  |  |  |
| General                         |                         |        |                         |  |  |  |
| Wireless Radio                  | Passphrase              |        |                         |  |  |  |
| Advanced Radio Settings         | CiscaURWB               |        |                         |  |  |  |
| <ul> <li>Key Cartrol</li> </ul> |                         |        |                         |  |  |  |
| <ul> <li>FloidMAX</li> </ul>    | Radio 1 enabled         |        | Radio 2 enabled         |  |  |  |
| Multicast                       |                         |        |                         |  |  |  |
| SNMP                            | Radio 1 role            |        | Radio 2 role            |  |  |  |
| Radius                          | •<br>Fluidmas primary   | 14     | Safeet Value            |  |  |  |
| NTP                             |                         |        |                         |  |  |  |
| LZTP                            | Radio 1 Frequency (MHz) |        | Radio 2 Frequency (MHz) |  |  |  |
| Van                             | •<br>5180 MHz           | ~      | Select Value            |  |  |  |
| Fluidity                        |                         |        |                         |  |  |  |
| Fluidity Advanced               | Radio 1 Channel width   |        | Radio 2 Channel width   |  |  |  |
| Fluidity Pole Proximity         | 80                      | $\sim$ | Select Value            |  |  |  |
|                                 |                         |        |                         |  |  |  |

무선 A 컨피그레이션

| Q Swith                                     | Wireless Radio            |     |                         |
|---------------------------------------------|---------------------------|-----|-------------------------|
| + General                                   |                           |     |                         |
| <ul> <li>Wireless Radio</li> </ul>          | Passphraso                |     |                         |
| <ul> <li>Advanced Rodio Settings</li> </ul> | Classournes               |     |                         |
| <ul> <li>Key Control</li> </ul>             |                           |     |                         |
| <ul> <li>PuidMAX</li> </ul>                 | Radio 1 enabled           |     | Radio 2 enabled         |
| Multicast                                   |                           |     |                         |
| SAMP                                        | Radio 1 role              |     | Radio 2 role            |
| Radius                                      | •<br>Eluidenas: secondary | 1.0 | Select Value V          |
| NIP                                         |                           |     |                         |
| LETP                                        | Radio 1 Frequency (MHz)   |     | Radio 2 Frequency (MHz) |
| Vian                                        | Select Value              | -   | Select Value V          |
| Fluidity                                    |                           |     |                         |
| Fluidity Advanced                           | Radio 1 Channel width     |     | Redio 2 Channel width   |
| Photolity Pole Proximity                    | Sclott Velve              | Ŷ   | Select Volue            |

무선 B 및 C 컨피그레이션

4. Fluidmax 기본/보조 모드는 연속 토폴로지에 여러 PTMP 섹션이 있는 경우 개별 클러스터를 식별하는 데 사용됩니다. Fluidmax 기본 및 해당 Fluidmax 보조 무선 클러스터의 각 클러스터 에는 클러스터 ID가 할당됩니다. 이 매개변수는 'Fluidmax' 섹션에서 구성합니다. 이 설정에서 는 클러스터 ID가 세 가지 모든 무선 장치에서 기본 "CiscoURWB"로 설정됩니다.

| Q Search                | FluidMAX                         |                                  |
|-------------------------|----------------------------------|----------------------------------|
| General                 |                                  |                                  |
| • Wireless Radio        | Radio 1 FluidMAX™ mode           | Radio 2 FluidMAX™ mode           |
| Advanced Radio Settings | Primary $\vee$                   | Select Value V                   |
| Key Control             |                                  |                                  |
| FluidMAX                | Radio 1 FluidMAX™ Autoscan       | Radio 2 FluidMAX™ Autoscan       |
| Multicast               |                                  |                                  |
| SNMP                    | Radio 1 FluidMAX Cluster ID      | Radio 2 FluidMAX Cluster ID      |
| Radius                  | CiscolIBWB                       | Ciscol/RWB                       |
| NTP                     |                                  |                                  |
| L2TP                    | Radio 1 Enable FluidMAX Tower ID | Radio 2 Enable FluidMAX Tower ID |
| Vlan                    |                                  |                                  |
| Fluidity                | Radio 1 FluidMAX Tower ID        | Radio 2 FluidMAX Tower ID        |
| Fluidity Advanced       |                                  |                                  |
| Fluidity Pole Proximity | CiscoURWB                        | CiscoURWB                        |
|                         | Radio 1 Critical RSSI threshold  | Radio 2 Critical RSSI threshold  |
|                         |                                  |                                  |
|                         |                                  |                                  |

구성이 편집되면 하단의 'Save'(저장)를 클릭합니다.

5. 이제 업데이트된 컨피그레이션을 'Push IoT OD Configuration(IoT OD 컨피그레이션 푸시)' 버 튼을 사용하여 IoT-OD에서 무선으로 직접 푸시할 수 있습니다. 프롬프트가 표시되면 Confirm(확인)을 누릅니다. 디바이스가 재부팅되고 푸시된 컨피그레이션의 IP에서 액세스할 수 있습니다.

| a. Inter             |    | Investory ( disco-Derfiguration                          |
|----------------------|----|----------------------------------------------------------|
| Test at fail Western | ÷. | Cisco                                                    |
| L. Inventory         |    | Summary Configuration                                    |
| A Configuration      | ÷  | Device Configuration 🥒 681   🛞 Pull-lot 00 Configuration |

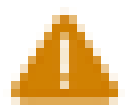

## Push Configuration

You're about to push the latest IoT CO device configuration (Conf. ID: 2 ) to the device Claco (Senal Number KWC2702000K). This operation will take up to 5 minutes. Your device will reboot automatically.

Cancel

Costirm

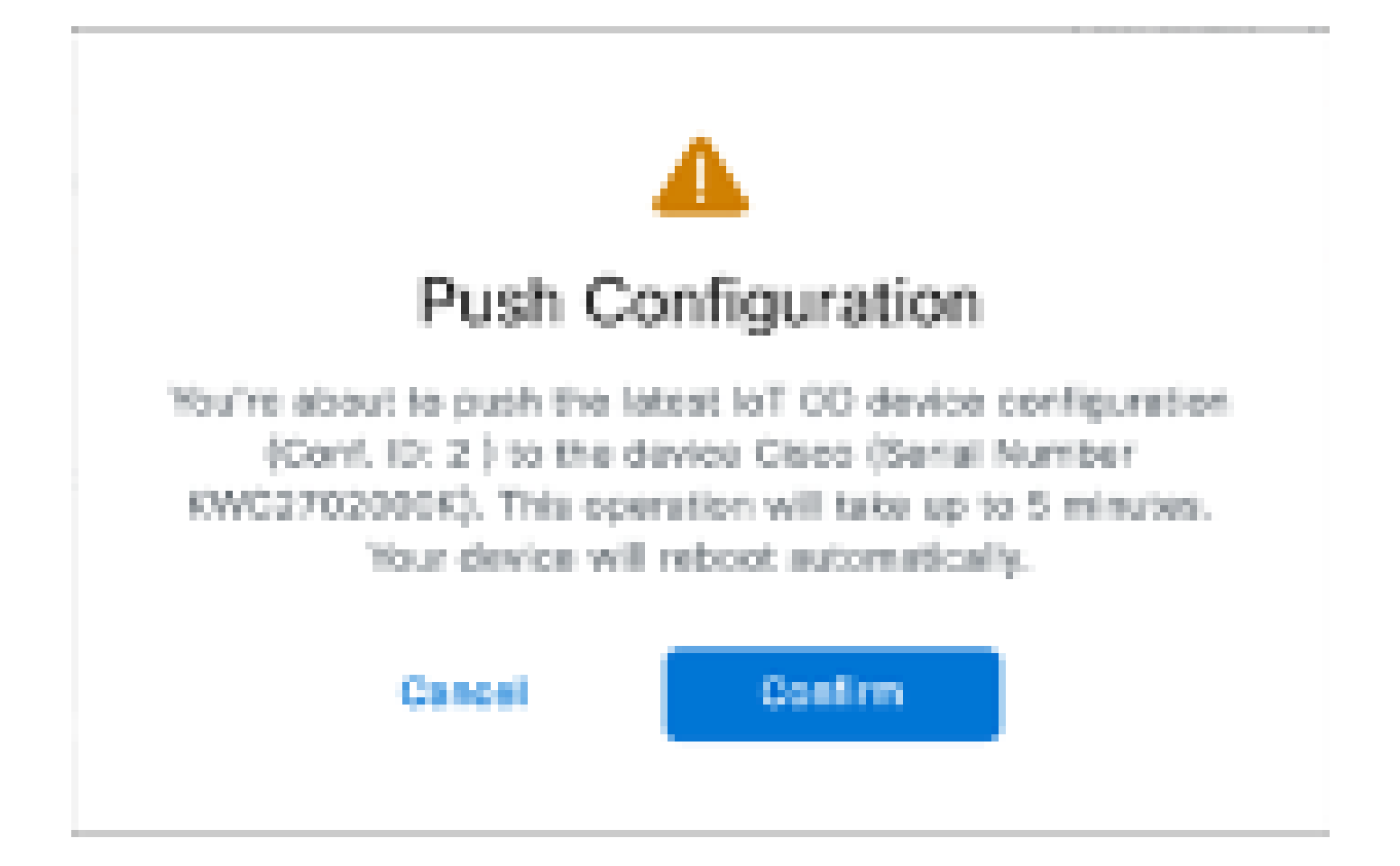

6. 라디오가 '오프라인'인 경우 컨피그레이션을 푸시하는 또 다른 옵션은 컨피그레이션 파일을 다운로드하는 것입니다. Inventory(인벤토리) 탭에서 하나 이상의 디바이스를 선택하고 'More Actions(추가 작업)' 드롭다운 메뉴에서 'Download Selected(선택한 다운로드)' 버튼을 선택합 니다.

| Q Search Table          | Q Search Table     |      |              |           |              |               |              |                            |
|-------------------------|--------------------|------|--------------|-----------|--------------|---------------|--------------|----------------------------|
| 2 Selected Add De       | Vera Mere Astone - |      |              |           |              |               | C Perheat    | An of Lon 27, 2014 1:12 AM |
| Configuration           | Assign to Group    | Name | # Access     | Robel     | Senal Number | Media 10 -    | 00000        | Formages Version           |
| 🔹 🔺 Syna mae            | Renaue Iran Group  | Ches | 182.568.0.10 | W81820H-8 | POC2728198Y  | 5.137.255.548 |              | 17.14.0.79                 |
| <ul> <li>• •</li> </ul> | Download Selected  | Ches | 192.168.0.10 | W010201-0 | KWC27019025  | 5.246.2.120   |              | 17.12.1.5                  |
| 2 Records               | Deese All          |      |              |           |              |               | Show Records | av 1+2 < 0 5               |
|                         | Delete Selected    |      |              |           |              |               |              |                            |
|                         | Export All         |      |              |           |              |               |              |                            |
|                         | Export Selected    |      |              |           |              |               |              |                            |

확장명이 .iwconf인 파일이 다운로드됩니다. IoT-OD 탭에서 디바이스의 GUI에 동일한 파일 을 업로드할 수 있습니다.

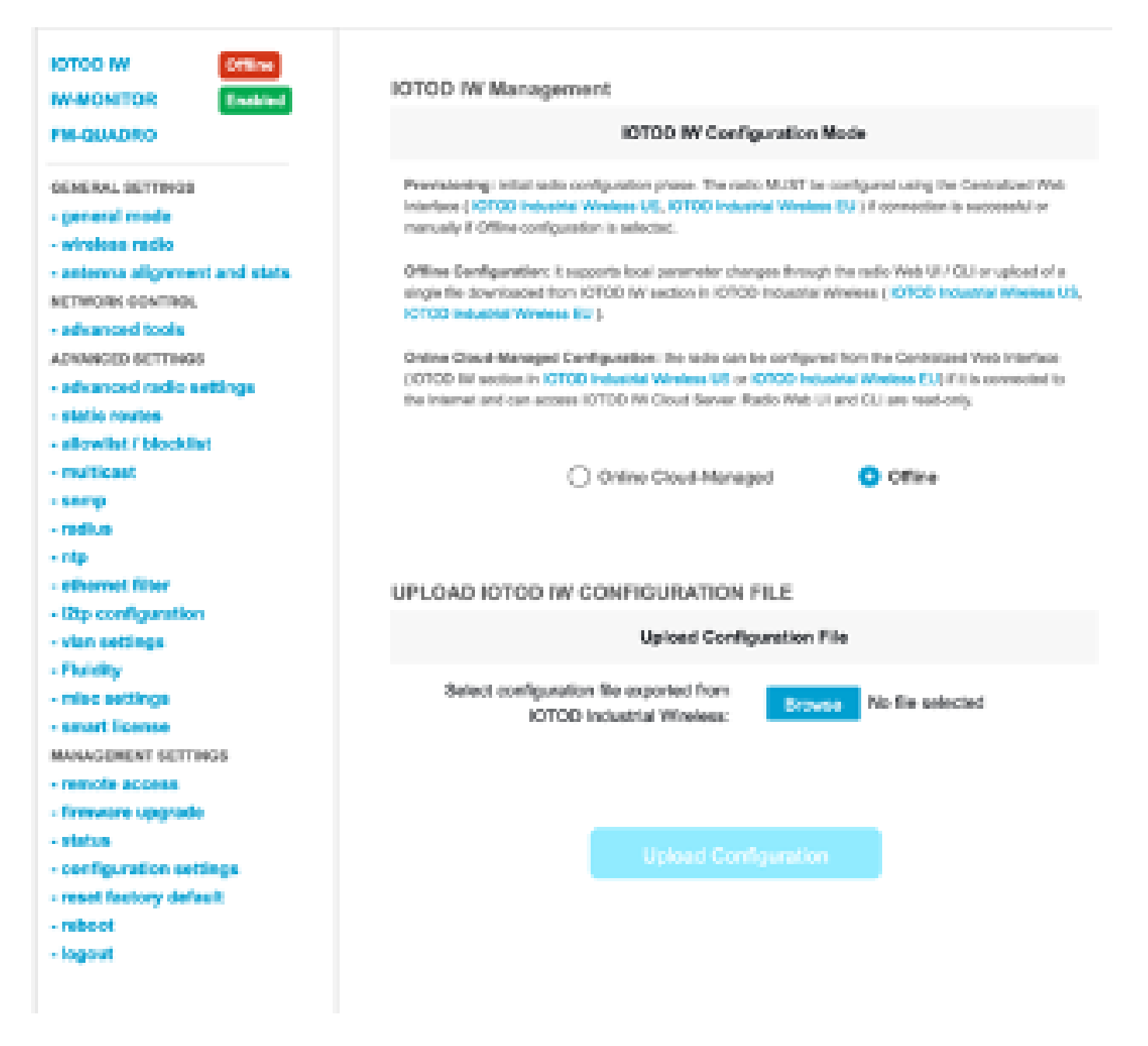

Status(상태) 페이지에서 컨피그레이션을 확인할 수 있습니다.

| ULTRA RELIABLE<br>WRELESS BACKHAUL              | Cisco URWB IW9167EH Configurator<br>5.246.226.200 - MESH END MODE          |
|-------------------------------------------------|----------------------------------------------------------------------------|
| IOTOD IW Offline                                | STATUS                                                                     |
| IW-MONITOR Disabled                             |                                                                            |
| ENLOUADRO                                       | Device: Craco Catalyst IW9167E Heavy Duty Access Point<br>Name: ME Drimany |
|                                                 | ID: 5.246.226.200                                                          |
| GENERAL SETTINGS                                | Serial: KWC280208AS                                                        |
| - concerning on the                             | Operating Mode: Mesh End                                                   |
| - general mode                                  | Eirmware version: 17.14.0.79                                               |
| - wireless radio                                |                                                                            |
| <ul> <li>antenna alignment and stats</li> </ul> | DEVICE SETTINGS                                                            |
| NETWORK CONTROL                                 | F*: 10.122.136.50                                                          |
| - advanced tools                                | MAC address: 40:36:5a:16:2:c8                                              |
| ADVANCED SETTINGS                               | Configured MTU: 1530                                                       |
| - advanced radio settings                       | WIREDO                                                                     |
| - static routes                                 | Status: up<br>Search: 6000 Mb/s                                            |
| - allowlist / blocklist                         | Duplex: full                                                               |
| - multicant                                     | MTU: 1530                                                                  |
|                                                 | WIRED1                                                                     |
| - samp                                          | Dialus: 00WH                                                               |
| - radius                                        | WIRELESS SETTINGS                                                          |
| - ntp                                           | Operating region: B                                                        |
| - othernot filter                               | Radia 1                                                                    |
| - 12tp configuration                            | Interface: enabled                                                         |
| - vian settings                                 | Mode: fuidmax primary                                                      |
| - Fluidity                                      | Frequency: 5180 MHz                                                        |
| - misc settings                                 | Channel: 36<br>Channel: Wirkh: 80 MHz                                      |
| - amert license                                 | Current tx power: 22 dBm                                                   |
| MANAGEMENT SETTINGS                             | Current tx power level: 1                                                  |
| - remela access                                 | Antenna gain: not selected                                                 |
| - Ferriere accesse                              | Radio Model primary                                                        |
| - minimare opgrade                              | Maximum link length: 3 km                                                  |
| - 613035                                        |                                                                            |
| - configuration settings                        | Kadio Z<br>Interface: displant                                             |
| <ul> <li>reset factory default</li> </ul>       | Mode: fixed infrastructure                                                 |
| - reboot                                        | Frequency: 5180 MHz                                                        |
| - logout                                        | Channel: 38                                                                |
|                                                 | Current to power: 19 dBm                                                   |
|                                                 |                                                                            |
|                                                 | © 2024 Claco ancior its affiliates. All rights reserved.                   |

7. 메시 엔드 라디오의 FM-Quadro 페이지에 액세스하여 PTP 설정의 레이아웃을 확인할 수 있 습니다.

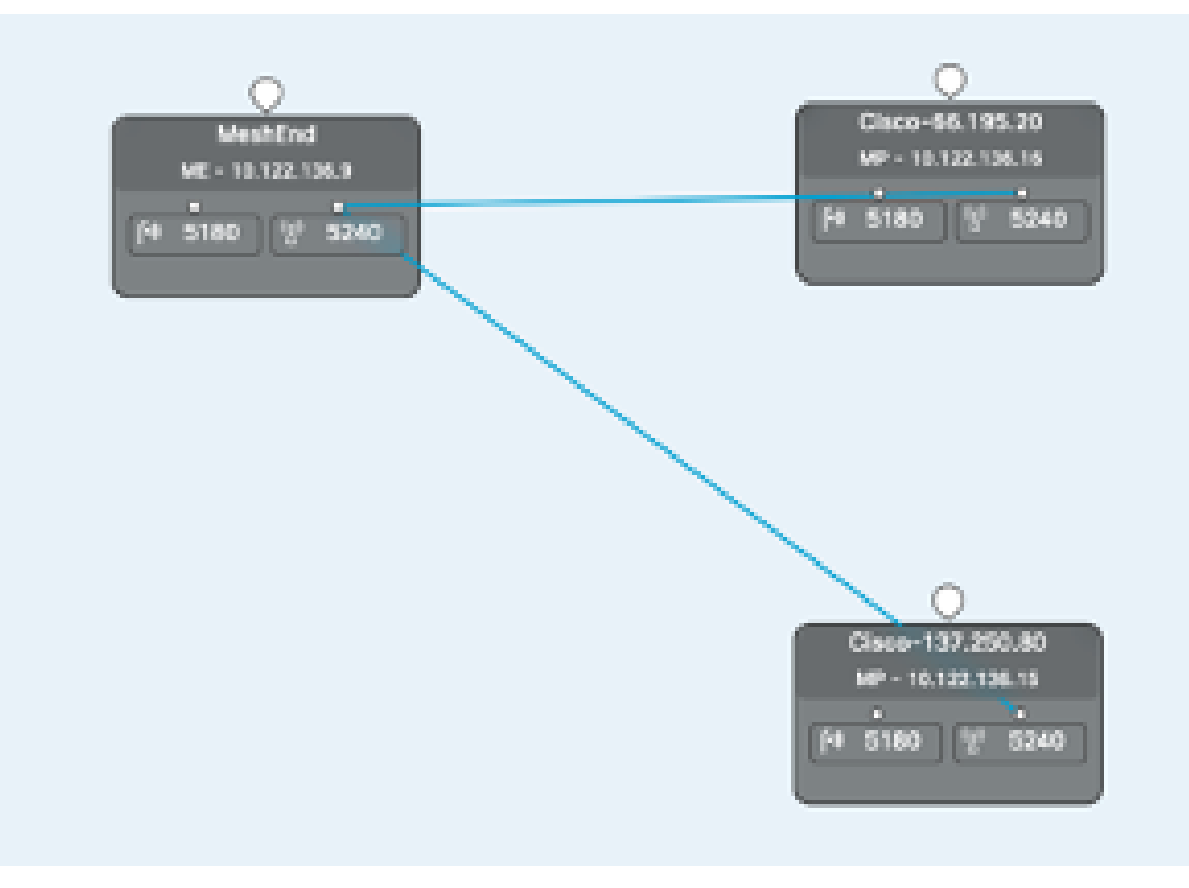

이 번역에 관하여

Cisco는 전 세계 사용자에게 다양한 언어로 지원 콘텐츠를 제공하기 위해 기계 번역 기술과 수작업 번역을 병행하여 이 문서를 번역했습니다. 아무리 품질이 높은 기계 번역이라도 전문 번역가의 번 역 결과물만큼 정확하지는 않습니다. Cisco Systems, Inc.는 이 같은 번역에 대해 어떠한 책임도 지지 않으며 항상 원본 영문 문서(링크 제공됨)를 참조할 것을 권장합니다.